## 壽山高中 停課不停學 (教師版)

### 壽山高中停課不停學補課方式:

1.線上直播補課>GOOGLEMEET系統 (1節折抵補課時數1節,100%折抵)

2.上傳影音投影片資料補課>IGT系統 (1節折抵補課時數0.5節,50%折抵)

>>未完成補課之節數,會由教務處安排實體補課(於 週間放學後、週末或寒暑假進行補課)

### 課務安排及鐘點核給方式公文依據

主旨:有關公立高級中等以下學校教師請防疫隔離假及防疫照顧

假所遺課務安排及代課鐘點費核給方式,請查照。

#### 說明:

- 一、依據本府交下教育部國民及學前教育署109年3月6日臺教國 署人字第1090024290號函辦理。
- 二、教師於武漢肺炎期間,如符合申請防疫隔離假及防疫照顧 假,其所遺課務以調課方式處理或由學校遴聘合格人員代 課,並核支代課鐘點費。
- 三、因疫情停課之補課期間,教師請假所遺課務,依教師請假 規則第14條第2項及本市各級學校教師請假所遺課務調課補 課代課規定辦理,倘於非上班時間補課,無課務教師得不 必到校,惟導師支領導師職務加給,即使無課務,亦應比 照未停課規定,到校處理班級及學生事務。

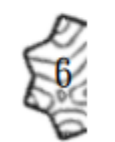

級學校教職員於學校停課、補課期間之出勤相關規範」各1 份。

### 教育部人事處出勤相關規範

#### 公立各級學校教職員於學校停課、補課期間之出勤相關規範

教育部人事處 109.3.3

|                |               | 停課期間之出勤                         |                         |                                 |                                                                            | 補課期間之出勤                                            |                                                                         |                                                                 |                                                                 |
|----------------|---------------|---------------------------------|-------------------------|---------------------------------|----------------------------------------------------------------------------|----------------------------------------------------|-------------------------------------------------------------------------|-----------------------------------------------------------------|-----------------------------------------------------------------|
| 教育             | 人員<br>類型      | 班級(課程)停課 學校(校                   |                         |                                 | 學校(校區                                                                      | )停課                                                |                                                                         |                                                                 |                                                                 |
| 教育<br>階段       |               | 屬確定病例<br>(強制隔離)                 | 與確定病例<br>之接觸者<br>(居家隔離) | 屬確定病例<br>(強制隔離)                 | 與確定病例<br>之接觸者<br>(居家隔離)                                                    | 非屬確定病例或非與確<br>定病例之接觸者                              | 上班時間補課                                                                  | 非上班時間補課                                                         |                                                                 |
|                | 教師            |                                 |                         |                                 |                                                                            | 停課期間,依校內規定<br>辦理。                                  | 教師若無法補課,應依<br>人員代理課務,代課鐘                                                | 規定請假,並委託適當<br>點費依各校規定辦理。                                        |                                                                 |
| 大專<br>校院       | 兼行職教職<br>(新師) | 给予公假,<br>但因可歸責<br>4. ** *       | 从之叶亦臣                   | 給予公假,<br>但因可歸責<br>故些車,車         | 从圣叶亦丽                                                                      | 依各類人員適用之請假<br>規定准假、核給防疫隔<br>離假或防疫照顧假者<br>外,均應正常上班。 | 出 勤 情 形 依 左 欄 規<br>定,無補償之問題。                                            | 如有指派加班者,應<br>依規定給予加班費、<br>補休假、獎勵或其他<br>相當之補償。                   |                                                                 |
| 高中<br>以下<br>學校 | 教師 任政務        | 於留爭人爭<br>由 而 罹 病<br>者,不在此<br>限。 | 给 丁 伤 殁 隔<br>離假。        | 於當爭人爭<br>由 而 罹 病<br>者,不在此<br>限。 | <ul> <li>當事人事 給予防疫隔</li> <li>而 罹 病 離假。</li> <li>,不在此</li> <li>。</li> </ul> | 人事 部 1 1 1 1 1 1 1 1 1 1 1 1 1 1 1 1 1 1           | 除配合學校防疫需求應<br>到校外,其餘得不必到<br>校。<br>依各類人員適用之請假<br>規定准假、核給防疫隔<br>難留或監戒照顧留之 | 教師若無法補課,應依<br>代課鐘點費依各主管素<br>課補課代課規定辦理。<br>出勤情形依左欄規<br>定,無諾償之問題。 | 規定請假,所遺課務及<br>(育行政機關訂定之調<br>如有指派加班者,應<br>依規定給予加班費、<br>端仕留、將勵或其他 |
|                | 教師/<br>職員     |                                 |                         |                                 |                                                                            | m 11 1 1 1 1 1 2 1 1 2 1 1 2 1 1 2 1 2 1           | <b>尺</b> 一 無 備 頃 之 问 题 。                                                | 相當之補償。                                                          |                                                                 |

備註:

一、學校停課係依中央流行疫情指揮中心公告之「校園因應『嚴重特殊傳染性肺炎』(武漢肺炎)疫情停課標準」辦理。

二、防疫隔離假係依嚴重特殊傳染性肺炎防治及紓困振興特別條例第3條規定辦理。

三、私立學校由各校依「嚴重特殊傳染性肺炎防治及紓困振興特別條例」、中央流行疫情指揮中心公告之「具感染風險民眾追蹤管理機制」、「校 園因應『嚴重特殊傳染性肺炎』(武漢肺炎)疫情停課標準」、各類人員適用之請假及相關規定辦理。

#### 教師需填寫補課規劃表/出缺席紀錄表

#### 桃園市立壽山高級中等學校因應嚴重特殊傳染性肺炎疫情補課規劃表

| 授課教師 | : |  |
|------|---|--|
|      |   |  |

| 6 JB 61 D |  |
|-----------|--|
| 課科目       |  |

任教班級:\_\_\_\_\_(本補課規劃表一班一張)

一、補課實施計畫表(每一節都請填寫記錄)

|        | 補課實施計畫表 |             |                   |      |                 |           |  |  |
|--------|---------|-------------|-------------------|------|-----------------|-----------|--|--|
|        | 補課日期    | 補課時間        | 教學進度與學內<br>容      | 作業指派 | 授課方式            | 折抵節數      |  |  |
| 範<br>例 | 3/18(三) | 13:00~14:00 | L1,作者生平及<br>文學成就。 | 填寫講義 | 直播或自錄<br>其他教學影片 | 1<br>0. 5 |  |  |
| 1      |         |             |                   |      |                 |           |  |  |
| 2      |         |             |                   |      |                 |           |  |  |
| 3      |         |             |                   |      |                 |           |  |  |
| 4      |         |             |                   |      |                 |           |  |  |
| 5      |         |             |                   |      |                 |           |  |  |
| 6      |         |             |                   |      |                 |           |  |  |
| 7      |         |             |                   |      |                 |           |  |  |
| 8      |         |             |                   |      |                 |           |  |  |
| 9      |         |             |                   |      |                 |           |  |  |
| 10     |         |             |                   |      |                 |           |  |  |
| 11     |         |             |                   |      |                 |           |  |  |
| 12     |         |             |                   |      |                 |           |  |  |
| 13     |         |             |                   |      |                 |           |  |  |
| 14     |         |             |                   |      |                 |           |  |  |
|        |         | 線上授言        | 果折抵實體補課總節         | 該數   |                 |           |  |  |

#### 二、線上授課學生出缺席情形紀錄(每一節都請填寫記錄)

|   | 線上授課學生出缺席情形紀錄 |             |      |      |      |        |  |  |  |  |
|---|---------------|-------------|------|------|------|--------|--|--|--|--|
|   | 補課日期          | 補課時間        | 應到人數 | 实到人數 | 未到人數 | 學生未到註記 |  |  |  |  |
| 範 |               |             |      |      |      | 2號:病假  |  |  |  |  |
| 例 | 3/18(三)       | 13:00~14:00 | 33   | 30   | 3    | 3號:曠課  |  |  |  |  |
|   |               |             |      |      |      | 16號:事假 |  |  |  |  |
| 1 |               |             |      |      |      |        |  |  |  |  |
| 2 |               |             |      |      |      |        |  |  |  |  |
| 3 |               |             |      |      |      |        |  |  |  |  |
| 4 |               |             |      |      |      |        |  |  |  |  |
| 5 |               |             |      |      |      |        |  |  |  |  |

1

表單於此下載

載 http://www.sssh.tyc.edu.tw/files/14-1001-11302,r103-1.php

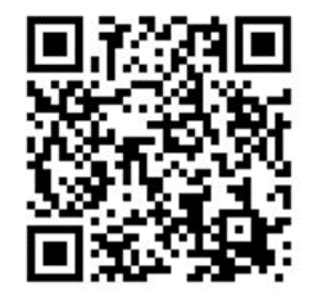

#### 教師需填寫折抵時數自我檢核表

- 三、線上授課折抵實體補課節數說明:
- (一)線上授課折抵實體補課節數最高可以折抵各科補課總節數的100%,由各校自訂補課計畫 與辦法,惟折抵實體補課節數需報桃園市政府教育局同意。
- (二)本校依課程之「即時性」及「互動性」區分折抵之比例,教師授課採線上同步之直播或自錄,達成即時互動,並於線上進行作業分派及評量,始可100%折抵實體補課節數。其餘授課方式僅折抵50%實體補課節數,仍需進行作業分派及評量,且學生完成作業比例需達六成。

#### (三)請教師依下表進行自我檢核:

|        | 【100%】線上授課折抵實體補課節數                                                              | 教師自我檢核表                                                                                    |
|--------|---------------------------------------------------------------------------------|--------------------------------------------------------------------------------------------|
| 項目     | 類型                                                                              | 備註                                                                                         |
| 線上數位平台 | □IGT 雲端社群播客系統<br>□Google Hangouts Meet<br>□其他<br>□無                             |                                                                                            |
| 授課方式   | <ul> <li>□直播或自錄(線上同步)</li> <li>□文字講義</li> <li>□其他</li> </ul>                    | <ol> <li>可複選。</li> <li>線上同步之直播或自錄才可</li> <li>100%折抵實體補課節數,其餘僅折<br/>抵 50%實體補課節數。</li> </ol> |
| 分派作業   | <ul> <li>學習單</li> <li>筆記、講義</li> <li>□習作、報告</li> <li>□其他</li> <li>□無</li> </ul> | <ol> <li>可複選。</li> <li>二 需有作業分派才可折抵實體補</li> <li>課節數。</li> </ol>                            |
| 師生互動   | <ul> <li>□有(□同步互動 □非同步互動)</li> <li>□無</li> </ul>                                | 1. 非同步互動如作業分派。                                                                             |

|          | 【50%】線上授課折抵實體補課節數                                                                 | 教師自我檢核表                                                                               |
|----------|-----------------------------------------------------------------------------------|---------------------------------------------------------------------------------------|
| 項目       | 類型                                                                                | 備註                                                                                    |
| 線上數位平台   | □IGT 雲端社群播客系統<br>□Google Hangouts Meet<br>□其他<br>□無                               |                                                                                       |
| 授課方式     | <ul> <li>□其他教學影片(非同步)</li> <li>□文字講義</li> <li>□其他</li> </ul>                      | <ol> <li>可複選。</li> <li>線上同步之直播或自錄才可<br/>100%折抵實體補課節數,其餘僅折<br/>抵 50%實體補課節數。</li> </ol> |
| 分派作業     | <ul> <li>□學習單</li> <li>□筆記、講義</li> <li>□習作、報告</li> <li>□其他</li> <li>□無</li> </ul> | <ol> <li>可複選。</li> <li>需有作業分派才可折抵實體補<br/>課節數。</li> </ol>                              |
| 學生完成作業比例 | <ul> <li>□八成五以上</li> <li>□達七成</li> <li>□達六成</li> <li>□未達六成</li> </ul>             | <ol> <li>作業繳交視同非同步上課之點</li> <li>名。</li> <li>此項未違六成不予折抵實體補</li> <li>課節數。</li> </ol>    |
| 師生互動     | <ul><li>□有(非同步互動)</li><li>□無</li></ul>                                            | 1. 非同步互動如作業分派。                                                                        |

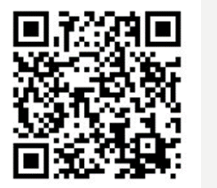

#### 按班級課表時段準時上線上課

|        |             |                     |                        | <u> </u>     | Ξ            | 四            | 五                         | 六 |
|--------|-------------|---------------------|------------------------|--------------|--------------|--------------|---------------------------|---|
|        | 早自習         | 07:30<br>{<br>08:00 |                        |              |              |              |                           |   |
|        | 第<br>一<br>節 | 08:05<br>{<br>08:55 |                        | 公民與社會<br>102 |              |              |                           |   |
| 上<br>午 | 第<br>二<br>節 | 09:10<br>{<br>10:00 |                        | 公民與社會<br>208 |              |              |                           |   |
|        | 第三節         | 10:10<br>{<br>11:00 | 公民與社會<br>102           |              |              |              |                           |   |
|        | 第<br>四<br>節 | 11:10<br>{<br>12:00 | 公民與社會<br>103           |              |              |              |                           |   |
|        | 第五節         | 13:05<br>{<br>13:55 | 公民與社會<br>205           |              |              | 公民與社會<br>208 | 彈性學習2自<br>主學習(兼)<br>彈性學習2 |   |
|        | 第六節         | 14:05<br>{<br>14:55 |                        |              |              |              |                           |   |
| 下<br>午 | 第<br>七<br>節 | 15:00<br>{<br>15:50 | 公民與社會<br>209           | 公民與社會<br>103 | 公民與社會<br>205 | 公民與社會<br>209 |                           |   |
|        | 第<br>八<br>節 | 16:00<br>{<br>16:50 | 公民輔導(輔)<br>205<br>(雙週) |              |              |              |                           |   |
|        | 第<br>九      |                     |                        |              |              |              |                           |   |

# Google Meet 使用步驟

## 若有需要下載 app圖示如右

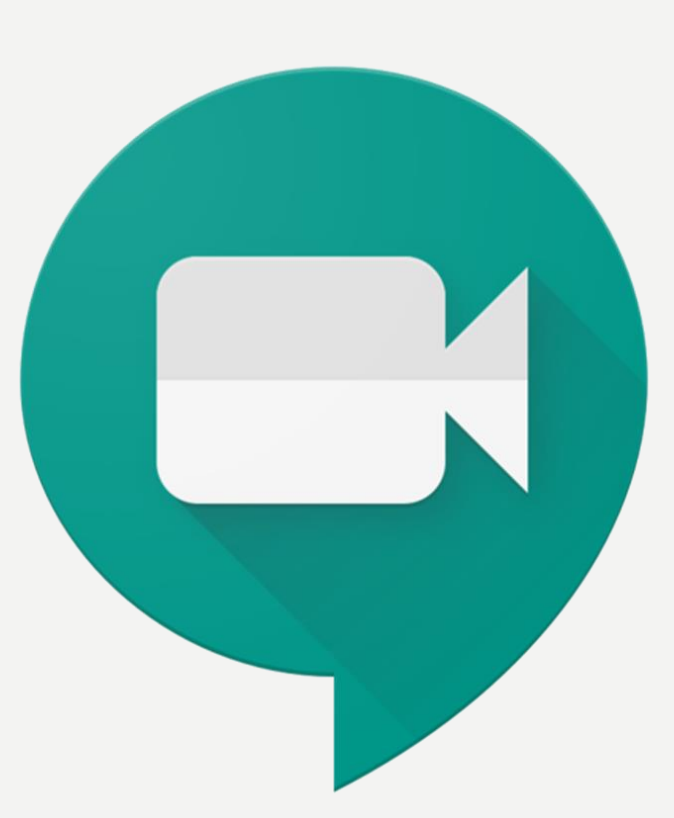

### 一、登入學校網域

- 不能使用自己個人信箱,必須為學校的
- •sssh+教師編號@sssh.tyc.edu.tw
- 忘記密碼請立即向資訊組詢問

這個帳戶是由 sssh.tyc.edu.tw 所管理。 瞭解詳情

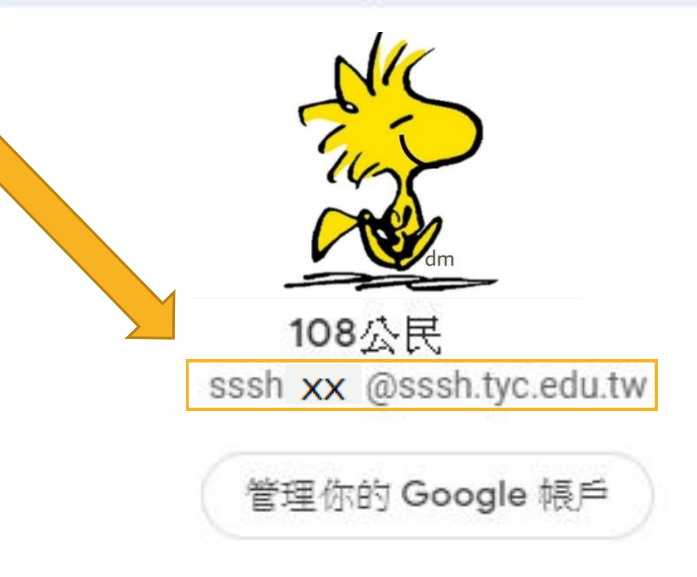

### 網頁版,使用桌機或筆電 GOOGLE MEET圖示

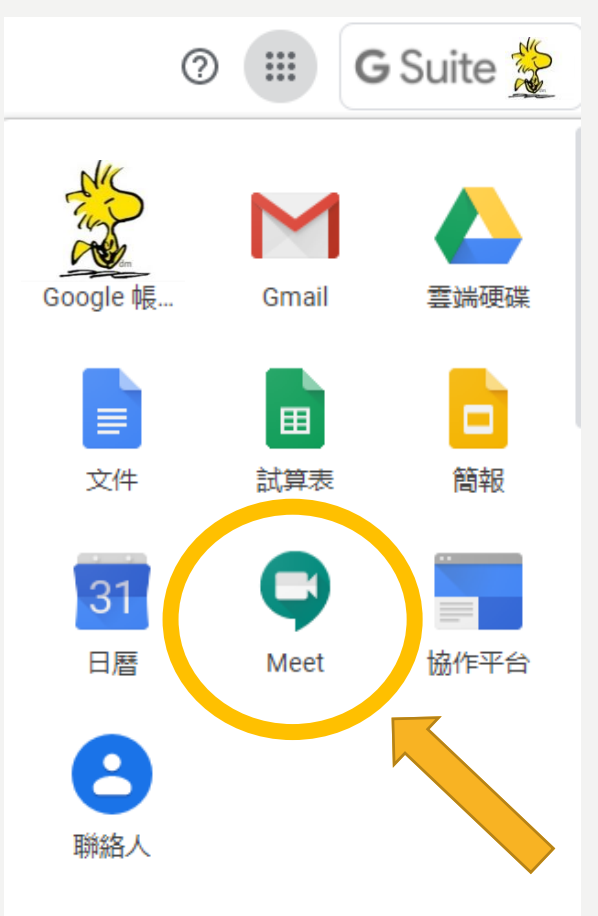

#### 二、進壽山高中首頁<u>停課不停學專區</u> 登入課程方式

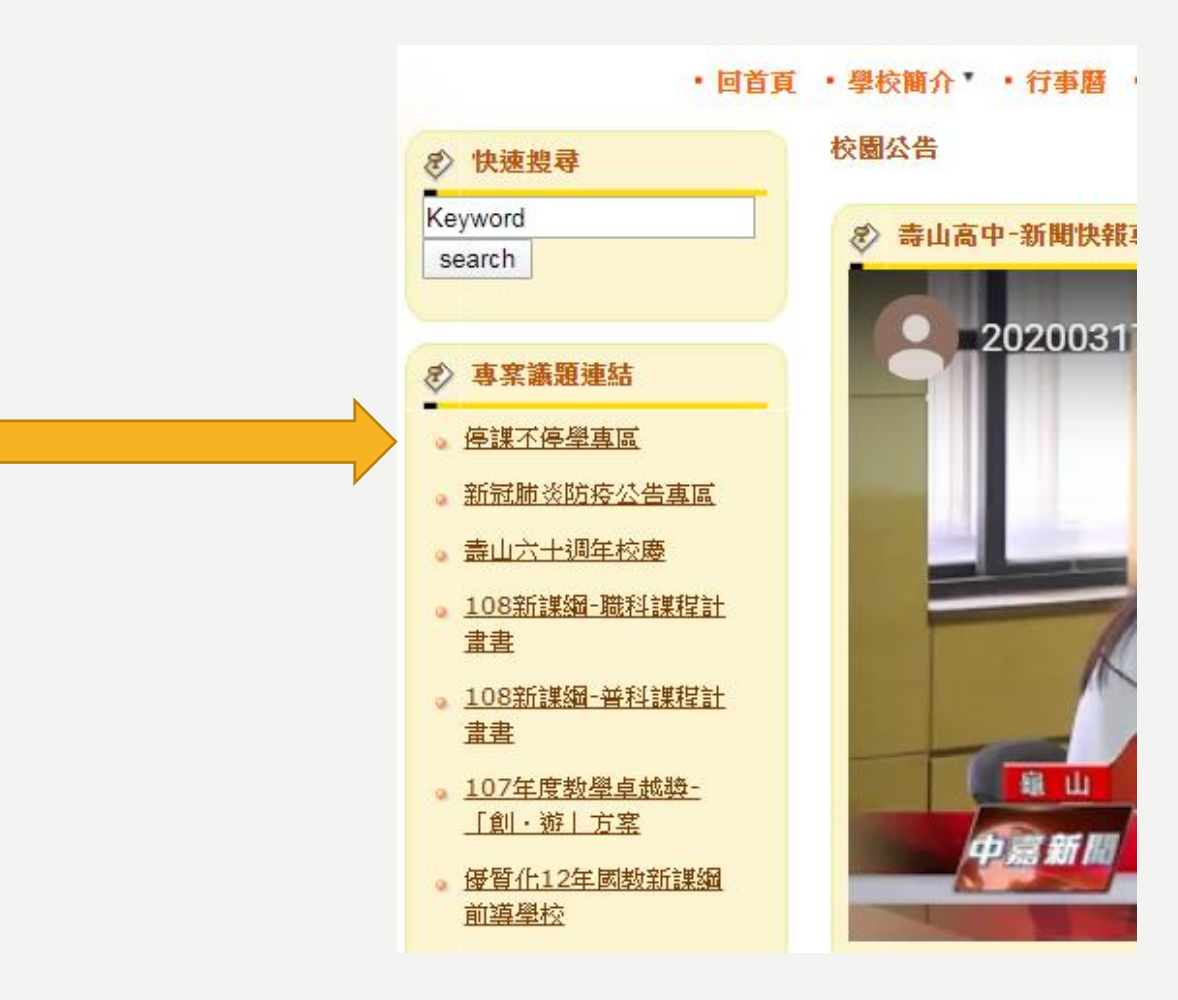

### > 進入停課不停學專區 > 教師直播線上連結 > 找到自己的科別及連結

#### <u> 首頁</u> > <u>停課不停學專區</u>

| 序號 | 標題           | 1     |           |          |
|----|--------------|-------|-----------|----------|
| 1  | 教師線上直播教室連結 ' |       |           |          |
| 2  | 因應嚴重特殊傳染性肺炎  | ,居家學習 | 4G 門號(SIM | 卡)申請注意事項 |

- 3 停課不停學-操作技術-四步驟
- 4 <u>技術操作篇-停課不停學Q&A</u>
- 5 線上課程說明與實施期程(行政端、學生端、教師端、家長端)

| 公民與社會 | 方 <b>XX</b> | 101 \ 110                   | <u> https://meet.google.com/spx-qqpj-sne</u> |
|-------|-------------|-----------------------------|----------------------------------------------|
|       | 劉 XX        | 104、106-109、117-118、206-207 | <u>https://meet.google.com/fpg-qwaw-uax</u>  |
|       | 謝 XX        | 111、113、115、217、218         | https://meet.google.com/equ-fajc-omg         |
|       | 陳 XX        | 102 \ 103 \ 205 \ 208 \ 209 | <u>https://meet.google.com/xao-ryay-hdo</u>  |
| V     | 傅 XX        | 201-204 \ 112               | https://meet.google.com/byg-ivba-nzv         |

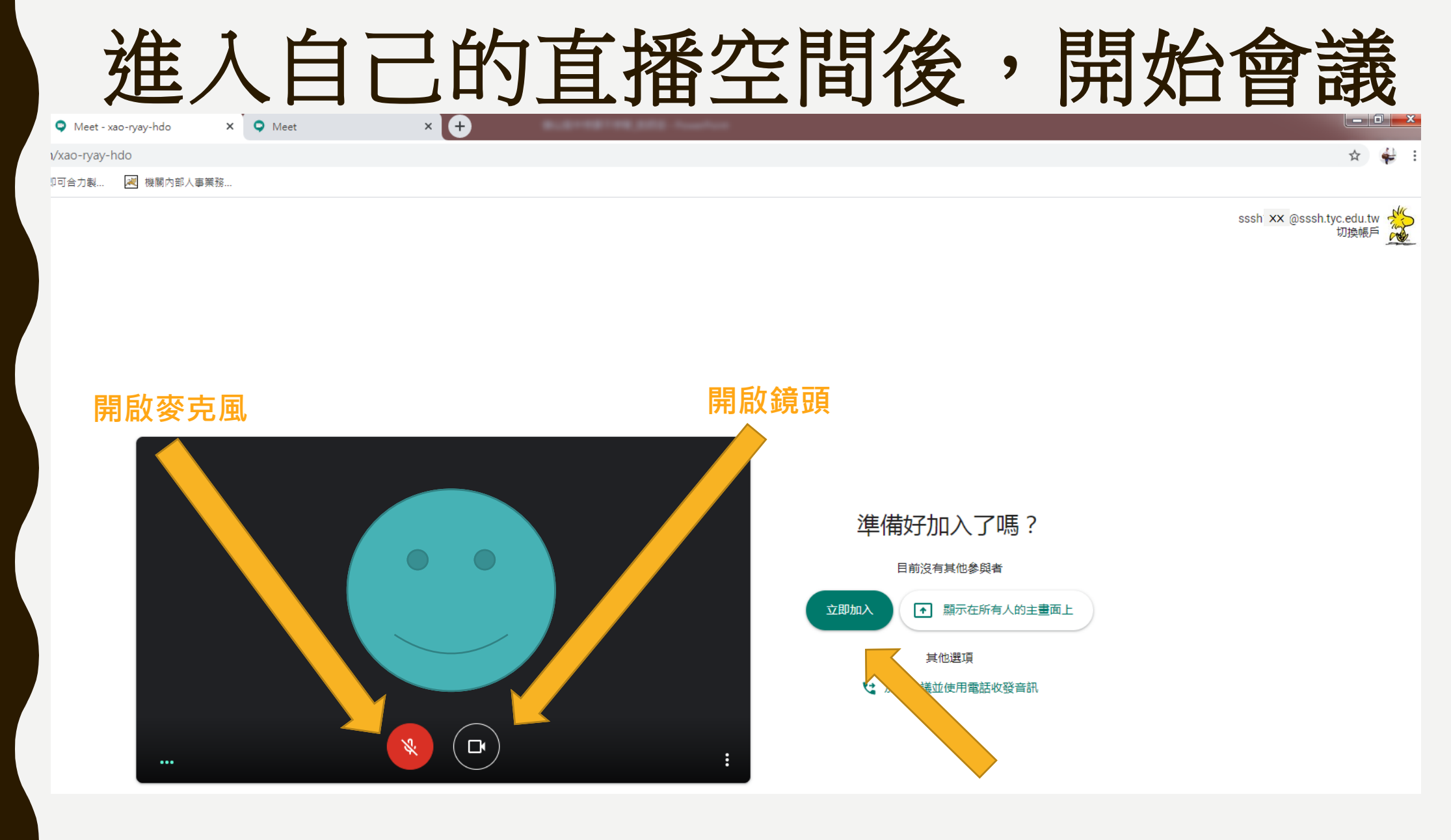

打開麥克風、鏡頭、立即加入

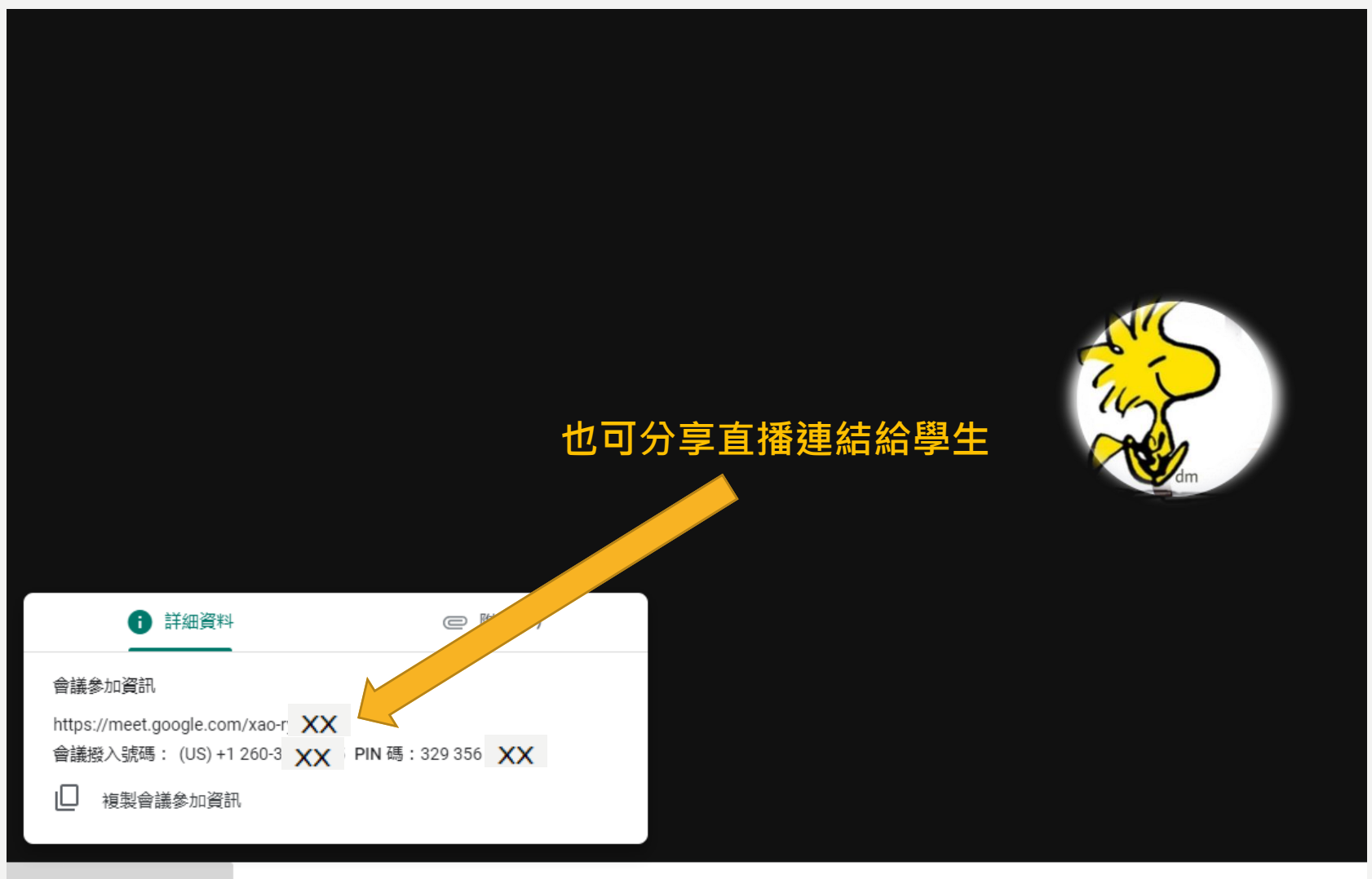

會議詳細資料 ∨

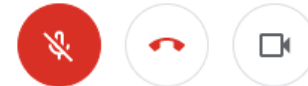

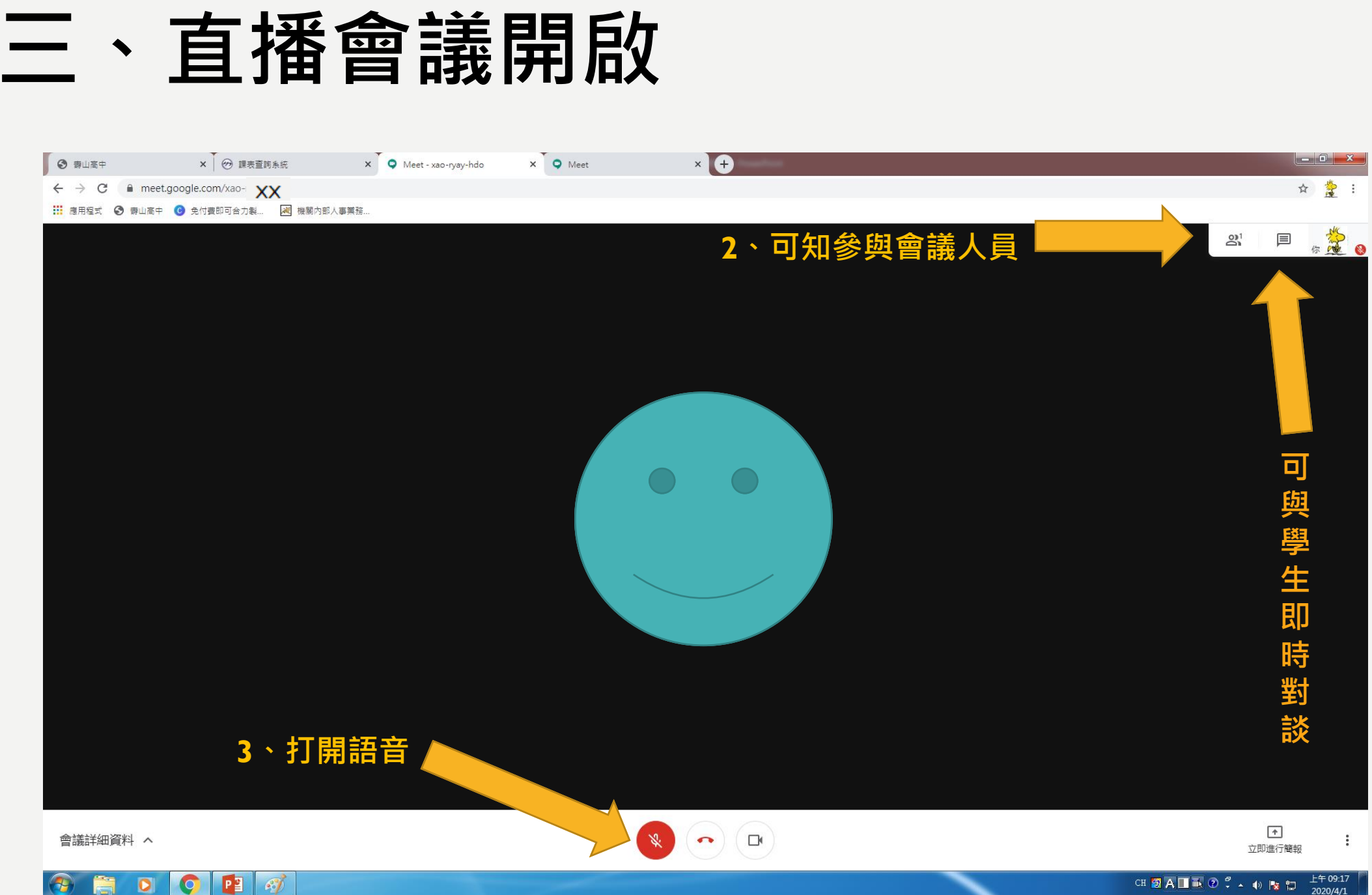

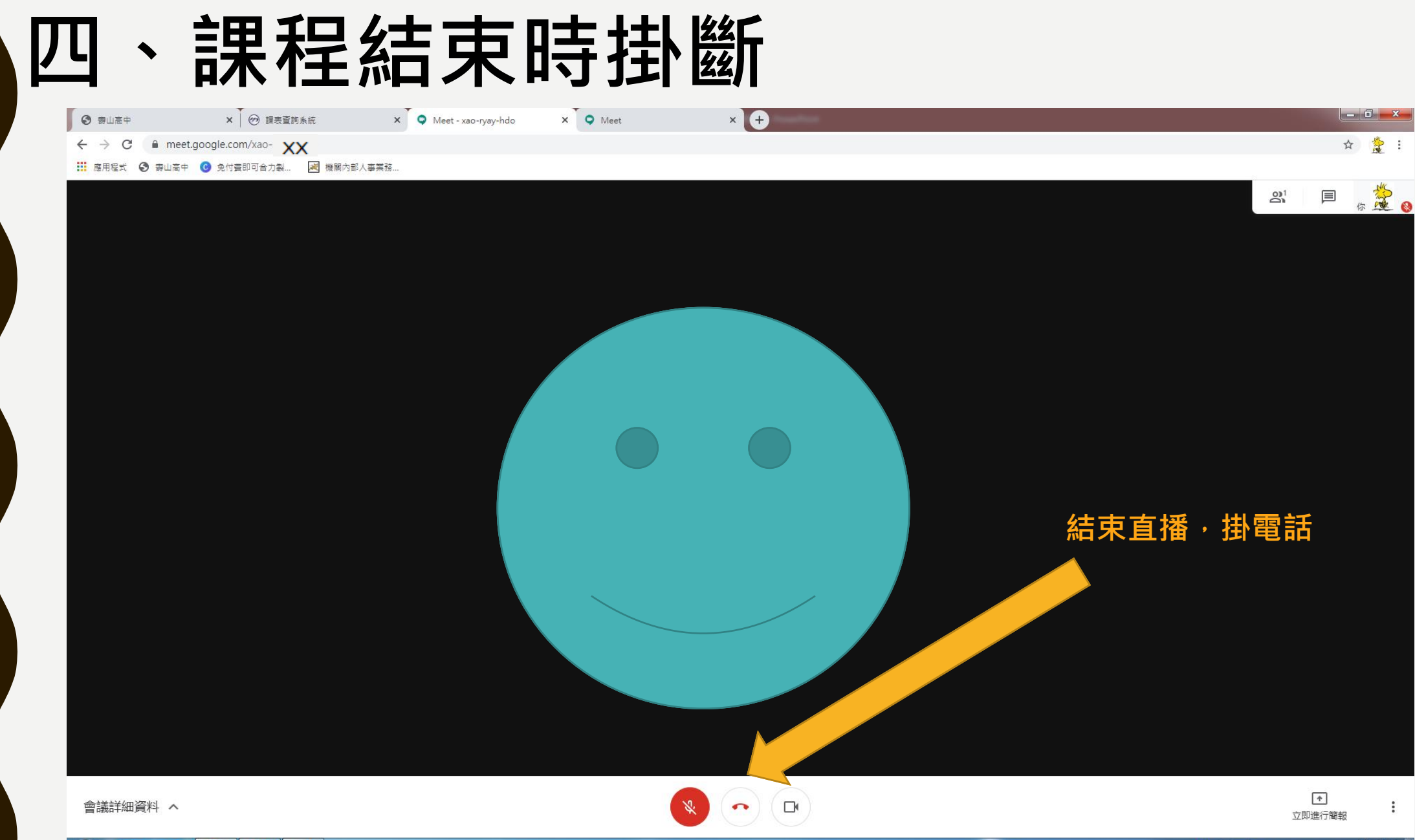

D 🔿 🖪 🛷

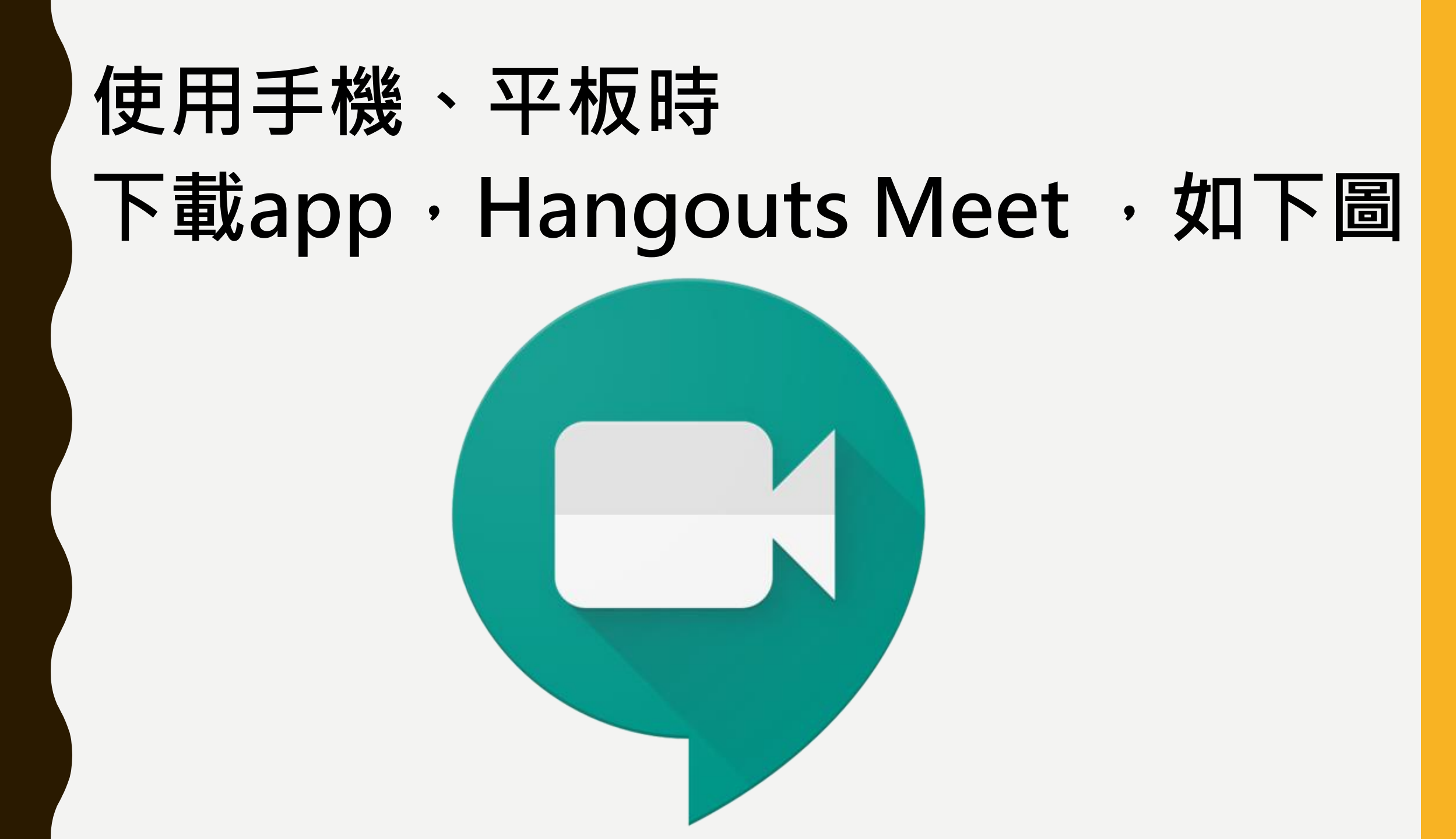

Ⅰ、確認是否為學校給的gmail帳號, sssh教師編號@sssh.tyc.edu.tw

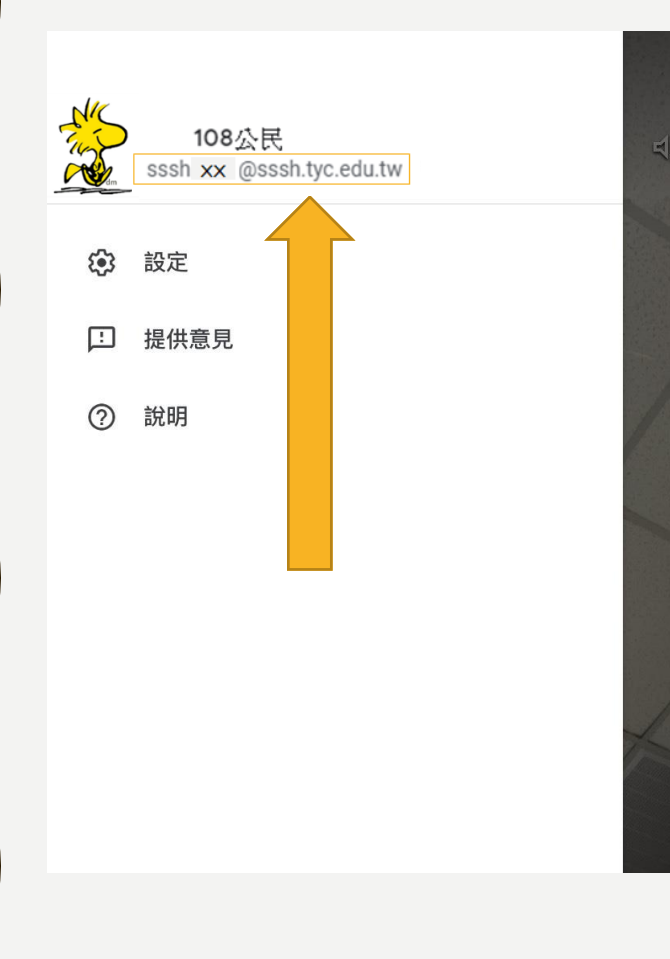

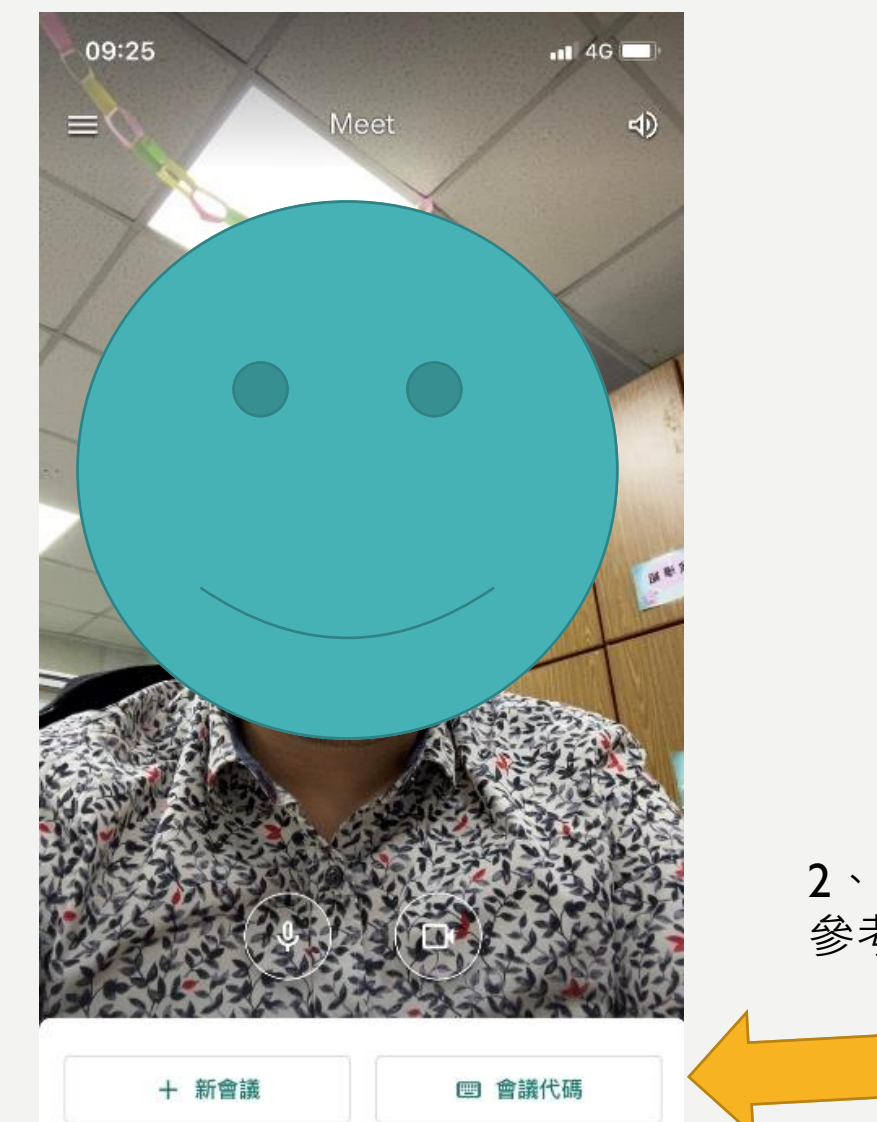

#### 2、輸入會議代碼,上課代碼 參考學校網頁**停課不停學專區**

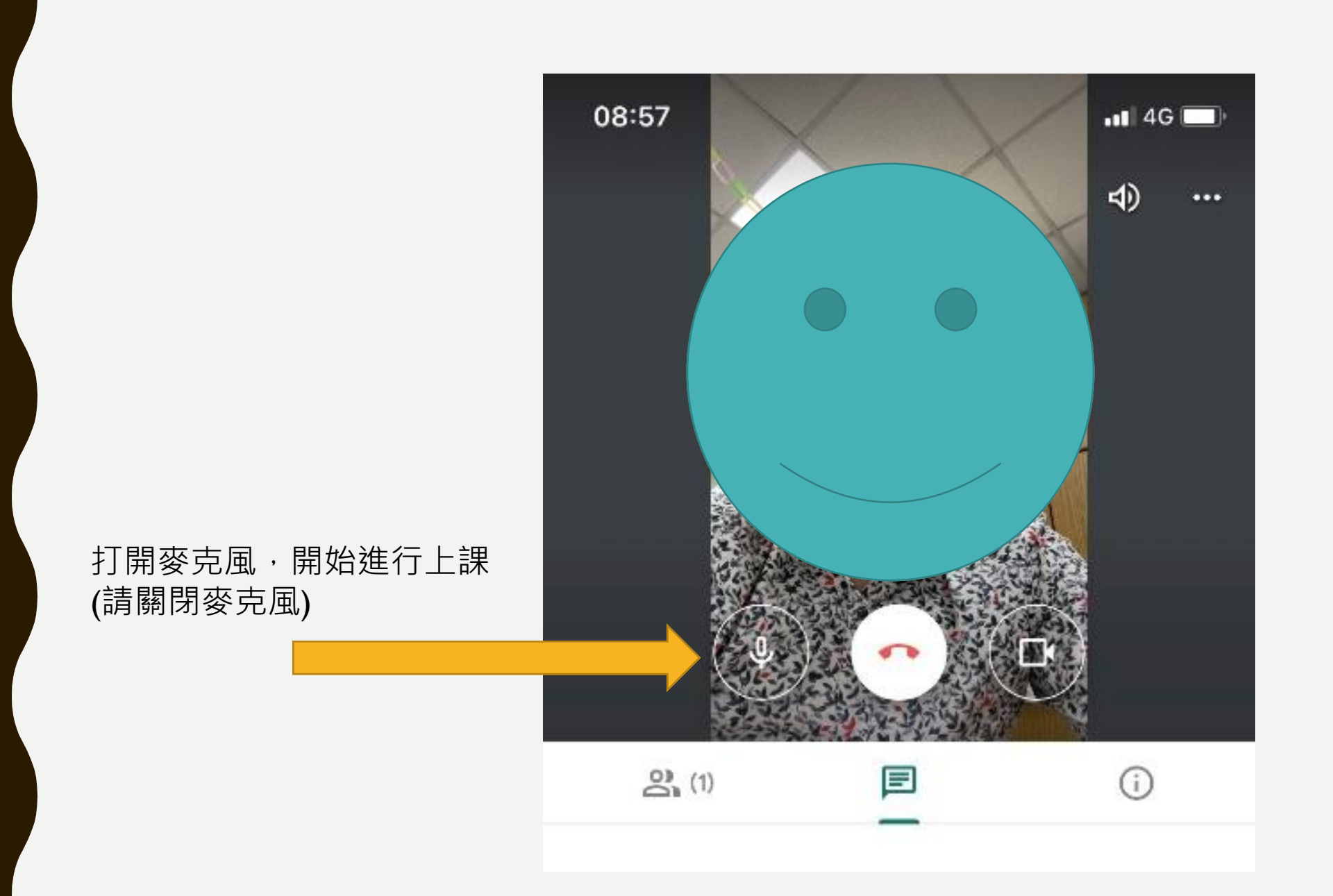

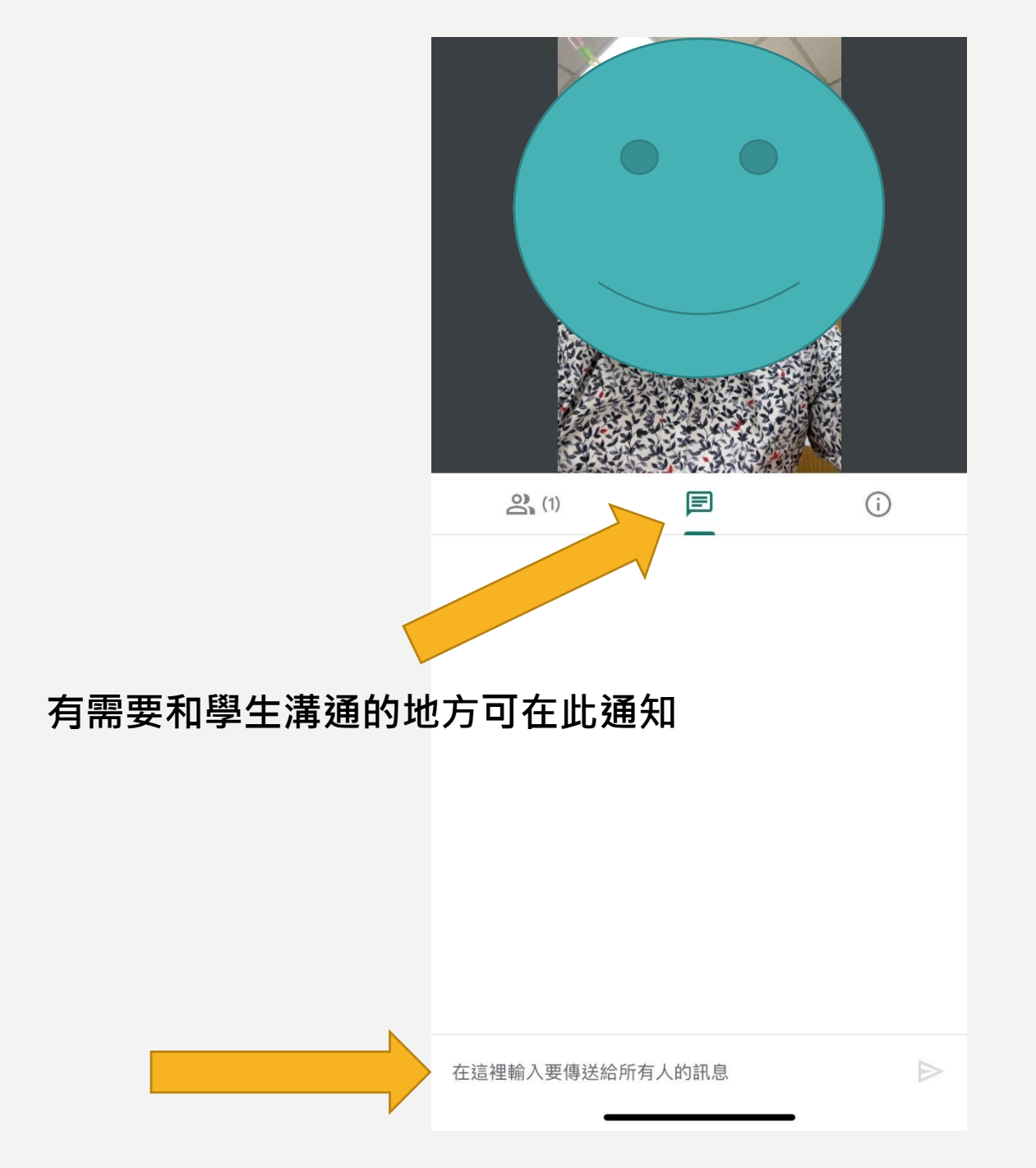

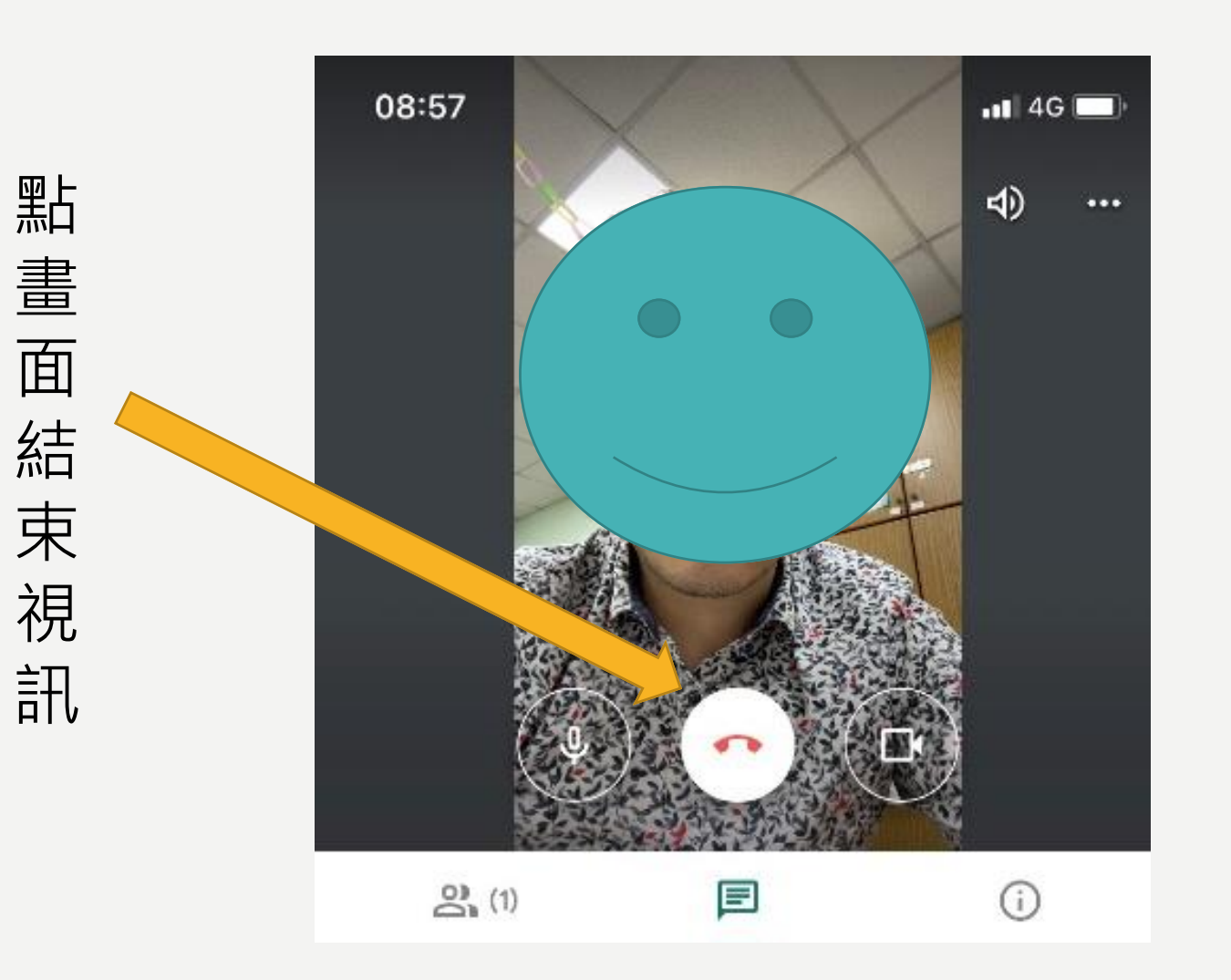

注意事項

- I、手機或平板需下載app,app名稱為Hangouts Meet。
  - 操作方式同投影片,注意需登入**學校信箱ssshxxxx@sssh.tyc.edu.tw**
- •2、請按課表時間上課,提早準備好授課資料,課表、講義、紙張等。
- •3、請按照課表進行上課
- •4、進入會議後可請學生關閉語音麥克風,以免影響自身教學。
- •5、注意直播環境背景狀態,每人皆看的到,上課有問題可至訊息欄填寫。
- •6、若要派發作業,請使用**壽山高中igt系統**進行作業派發
- •7、請**分別截圖<u>上課後5分鐘</u>內及<u>下課前5分鐘</u>內,紀錄當作補課依據。**
- •8、技術操作問題,請洽資訊組#913
- •9、停課補課等相關教務問題,請洽教學組#211

### 相關連結

- I、壽高停課不停學專區http://www.sssh.tyc.edu.tw/files/40-1001-103.php
- 2、補課實施計畫http://www.sssh.tyc.edu.tw/files/14-1001-11302,r103-1.php
- 3、igt平台 http://www.sssh.tyc.edu.tw/files/14-1001-11282,r103-1.php
- 4、google meet平台 http://www.sssh.tyc.edu.tw/files/14-1001-11286,r103-1.php
- 5、技術操作QA http://www.sssh.tyc.edu.tw/files/14-1001-11342,r103-1.php

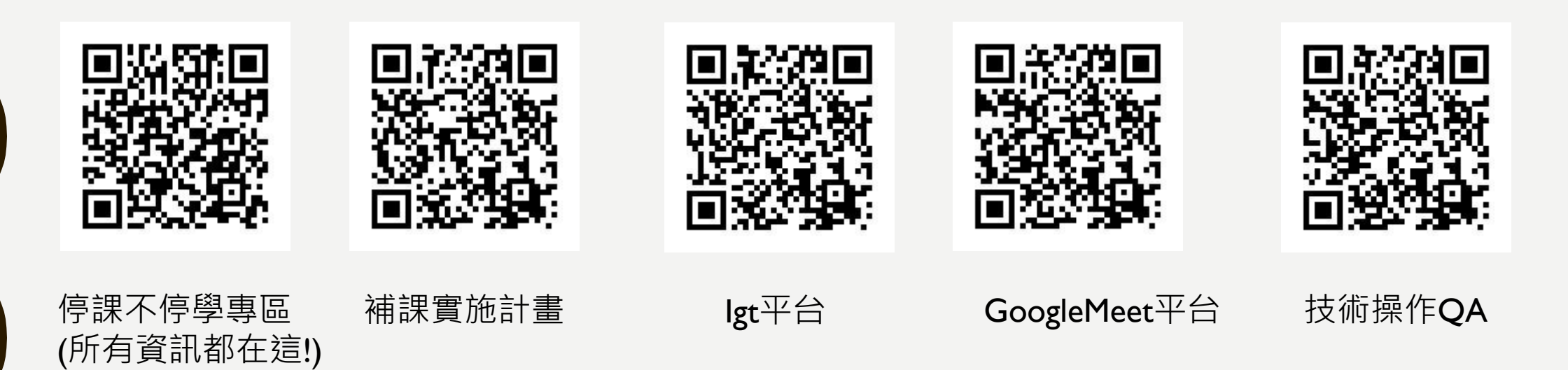